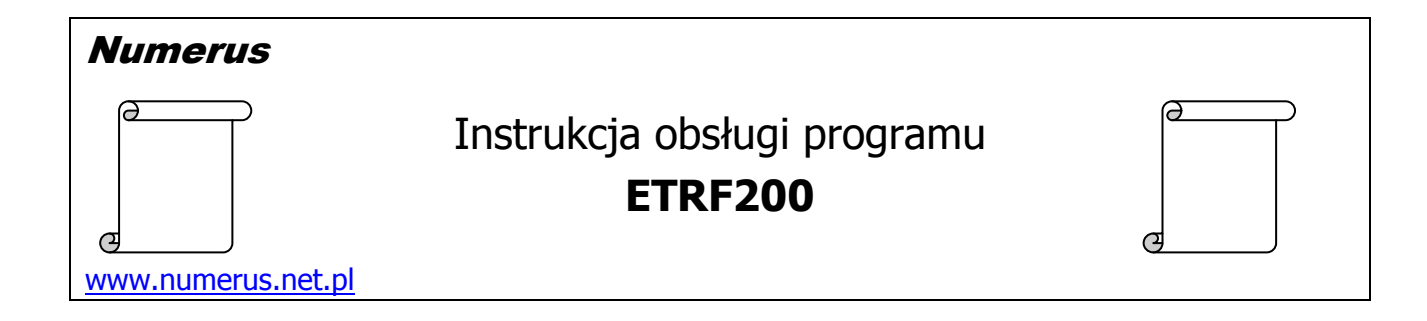

# Funkcja programu i zastosowania praktyczne

Program jest przeznaczony do zastosowań geodezyjnych. Służy do wzajemnych przeliczeń współrzędnych na obszarze Polski pomiędzy geodezyjnymi układami odniesienia:

- **PL-ETRF2000**, który fizycznie jest realizowany przez sieć stacji permanentnych ASG-EUPOS,
- PL-ETRF89, który fizycznie jest realizowany przez sieć punktów podstawowej osnowy geodezyjnej oraz punkty osnów niższych rzędów. W konsekwencji właśnie do tego układu odniesiony jest zasób geodezyjny funkcjonujący w większości powiatów.

Oba wyże wymienione układy zostały dopuszczone przez Rozporządzenie Rady Ministrów z dnia 15 października 2012r w sprawie państwowego systemu odniesień przestrzennych, ale nie powinny być mieszane i mylone ze sobą, ponieważ powoduje to merytoryczną niespójność danych geodezyjnych. Układ odniesienia jest więc istotnym atrybutem układów współrzędnych geodezyjnych, ponieważ zwykle współrzędne konkretnego punktu fizycznego wyrażone w identycznym układzie współrzędnych nieco różnią się od siebie w zależności od tego czy jest to układ odniesienia PL-ETRF2000 czy też PL-ETRF89.

Program umożliwia przeliczenie układu odniesienia dla współrzędnych płaskich prostokątnych PL-2000 i PL-1992 oraz współrzędnych geodezyjnych B,L na elipsoidzie GRS80.

Do przeliczeń wykorzystywany jest obowiązujący model numeryczny GUGiK-u opublikowany w 2014 roku dotyczący różnic pomiędzy układami odniesienia PL-ETRF2000 i PL-ETRF89.

### Wymagania sprzętowe

Program jest przeznaczony dla komputera PC z systemem Windows XP, Vista lub Windows 7.

Na komputerze powinna być zainstalowana platforma **Microsoft** .Net Framework wersja 2.0. Zwykle komputery spełniają ten warunek, ponieważ .Net Framework jest używana przez wiele współczesnych aplikacji. Sprawdzenie obecności .Net można wykonać w Panelu Sterowania opcją Dodaj/Usuń programy lub poprzez wylistowanie podkatalogów C:\WINDOWS\Microsoft.Net\Framework.

W razie konieczności pakiet instalacyjny .Net Framework jest dostępny na stronie <u>Microsoftu</u>, skąd można go pobrać bezpłatnie i doinstalować na swoim komputerze.

Ponadto wskazane jest zainstalowanie bezpłatnej i łatwo dostępnej aplikacji do obsługi plików w formacie PDF (np. Adobe Reader), co jest niezbędne do odczytu dokumentacji programu.

### <u>Instalacja programu</u>

Instalacja programu na komputerze jest typowa i nie wymaga objaśnień. Wykonujemy ją przy pomocy pliku instalacyjnego typ setup.exe.

W przypadku systemu **Windows 7** program należy instalować na dysku **D**: (innym różnym niż C:\), co uchroni przed ewentualnymi perturbacjami spowodowanymi systemową ochroną zasobów na dysku C, zwłaszcza w przypadku niepełnych praw administatora. W tym celu w trakcie instalacji należy zmienić ścieżkę do zapisu plików programu, która domyślnie jest ustawiona na dysk C:\.

### Obsługa programu

Program kontaktuje się z użytkownikiem za pomocą intuicyjnego interfejsu. Obsługa programu sprowadza się do oczywistych czynności wynikających z jego funkcji:

- 1. Na panelu <u>Wybierz zadanie przeliczeniowe</u> należy określić rodzaj (kierunek) zamierzonych przeliczeń.
- 2. Na panelu <u>Wskaż układ współrzędnych pliku wejściowego</u> określ rodzaj współrzędnych jakimi posługujesz się w pliku wejściowym,
- 3. Wciśnij przycisk **Wczytaj plik …** w celu wczytania danych z pliku wejściowego. Wybór ścieżki i nazwy konkretnego pliku odbywa się w standardowym, systemowym oknie otwierania pliku.
- 4. Wciśnij przycisk **Zapisz plik wynikowy**, co spowoduje wykonanie obliczeń oraz zapisanie pliku wynikowego. Wybór ścieżki i nazwy pliku odbywa się standardowym oknie systemowym.

Przed użyciem tego przycisku warto jednak zwrócić uwagę na możliwość pewnej ingerencji w zawartość raportu wynikowego w zależności od własnych potrzeb lub preferencji. W opcjach konfiguracyjnych możemy określić precyzję zapisu współrzędnych . Istnieje również możliwość zrezygnowania z umieszczania w raporcie niektórych elementów.

# <u>Pliki wejściowe</u>

Program wykonuje obliczenia w oparciu o pliki danych zapisanych w formacie tekstowym (ASCII), który można utworzyć lub edytować na przykład przy pomocy systemowego Notatnika. W identycznym formacie są zapisywane wyniki obliczeń.

Separatorem poszczególnych pól danych w pliku wejściowym musi być **spacja**.

Separatorem dziesiętnym liczb rzeczywistych jest kropka.

Identyfikatorem (numerem) punktu może być ciąg znaków alfanumerycznych o maksymalnej długości **16 znaków**.

Wymagana struktura zapisu danych w pliku wejściowym:

Numer X Y [Komentarz]

lub

### Numer B<sub>D</sub> B<sub>M</sub> B<sub>S</sub> L<sub>D</sub> L<sub>M</sub> L<sub>S</sub> [Komentarz]

gdzie:

Numer – alfanumeryczny identyfikator punktu - maksymalnie 16 znaków,

X – współrzędna w kierunku północnym (North)

Y – współrzędna w kierunku wschodnim (East)

B<sub>D</sub> - pełne stopnie szerokości geograficznej

B<sub>M</sub> - minuty szerokości geograficznej

B<sub>S</sub> - sekundy i części sekundy szerokości geograficznej

- L<sub>D</sub> pełne stopnie długości geograficznej
- L<sub>M</sub> minuty długości geograficznej
- L<sub>S</sub> sekundy i części sekundy długości geograficznej
- Komentarz ewentualne inne dane lub komentarze nie istotne z punktu widzenia przeliczeń, znajdujące się w wierszu za współrzędnymi. Jeżeli taka dodatkowa informacja jest umieszczona w wierszu danych to będzie ona przeniesiona do pliku wynikowego (również jako komentarz).

Dane dla każdego punktu muszą być zapisane w odrębnym wierszu.

Przykład pliku zawierającego współrzędne płaskie:

2837-1201 5723712.285 7261722.646 167.402 2838/324 5729649.62 7262525.94 2839exc 5722464.730 7262502.494 158.234 BOLEC

Przykład pliku zawierającego współrzędne geograficzne B,L:

| 2831-100 | 51 | 51 | 58.27577 | 20 | 21 | 34.52699 |         |       |
|----------|----|----|----------|----|----|----------|---------|-------|
| 2354A    | 52 | 50 | 2.53217  | 20 | 33 | 20.90146 | 232.657 |       |
| 235422   | 52 | 51 | 32.53456 | 20 | 42 | 45.63791 | 230.533 | PALIK |

# Rejestracja programu

Po zainstalowaniu program ma funkcjonalność wersji demo. Pełną funkcjonalność program uzyskuje po jednorazowym wprowadzeniu zakupionego, cyfrowego klucza odbezpieczającego. Klucz jest generowany na podstawie numeru ID, który podaje program. Odpowiedni ekran programu można wywołać opcją menu Program/Rejestracja programu. Na tym samym ekranie należy wprowadzić klucz.

| 🖷 Rejestracja                                                                                                    |                                                                             |
|----------------------------------------------------------------------------------------------------|-----------------------------------------------------------------------------|
| Aby odbezpieczyć program wpisz klucz otrzymany od autor<br>Przy zamówieniu przekaż mu poniższy numer ID komputera<br>który posłuży do wygenerowania klucza. | a.<br>h.<br>Ten numer ID przekaż<br>autorowi w celu<br>wygenerowania klucza |
| ID komputera 3FE680D9                                                                                                    |                                                                             |
| Odbezpiecz program                                                                                                    | Tu wprowadź uzyskany<br>klucz numeryczny i<br>wciśnij przycisk poniżej      |
| Zamknij okno<br>Warunki zakupu są dostępne na stronie <u>www.numerus.ne</u> t                                                                               | tol                                                                         |